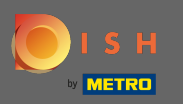

• You are at the front page of the shop. Before an order is placed you can select whether orders should be delivered or picked-up.

| Pizzeria Bella Italia                                                     |                                       |                   |     | English<br>View Menu Login Register | * |
|---------------------------------------------------------------------------|---------------------------------------|-------------------|-----|-------------------------------------|---|
| <b>Pizzeria Bella Italia</b><br>Metrostr. 1, Düsseldorf 40235,<br>Germany | We are open<br>Saturday 10:00 - 15:00 |                   |     |                                     |   |
| How do you want to get your order?                                        |                                       | Delivery Pick-ı   | ıp  | Your Order                          |   |
| <mark>Menu</mark> Working Hours Info                                      |                                       |                   |     | Add menu items to your cart.        |   |
| All Antipasti Salad Pizza                                                 | Pasta Other Meat                      | Risottos Desserts | r > | Checkout                            |   |
| Antipasti                                                                 |                                       |                   | ^   |                                     |   |
| Vegetables<br>Allergens: contains nuts                                    |                                       | €6.70             | +   |                                     |   |
| Pablo Specials<br>A tasty food                                            |                                       | €15.00            | +   |                                     |   |
|                                                                           |                                       |                   |     |                                     |   |

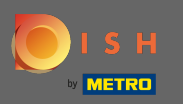

A pop-up window will open. Now choose between delivery or pick-up.

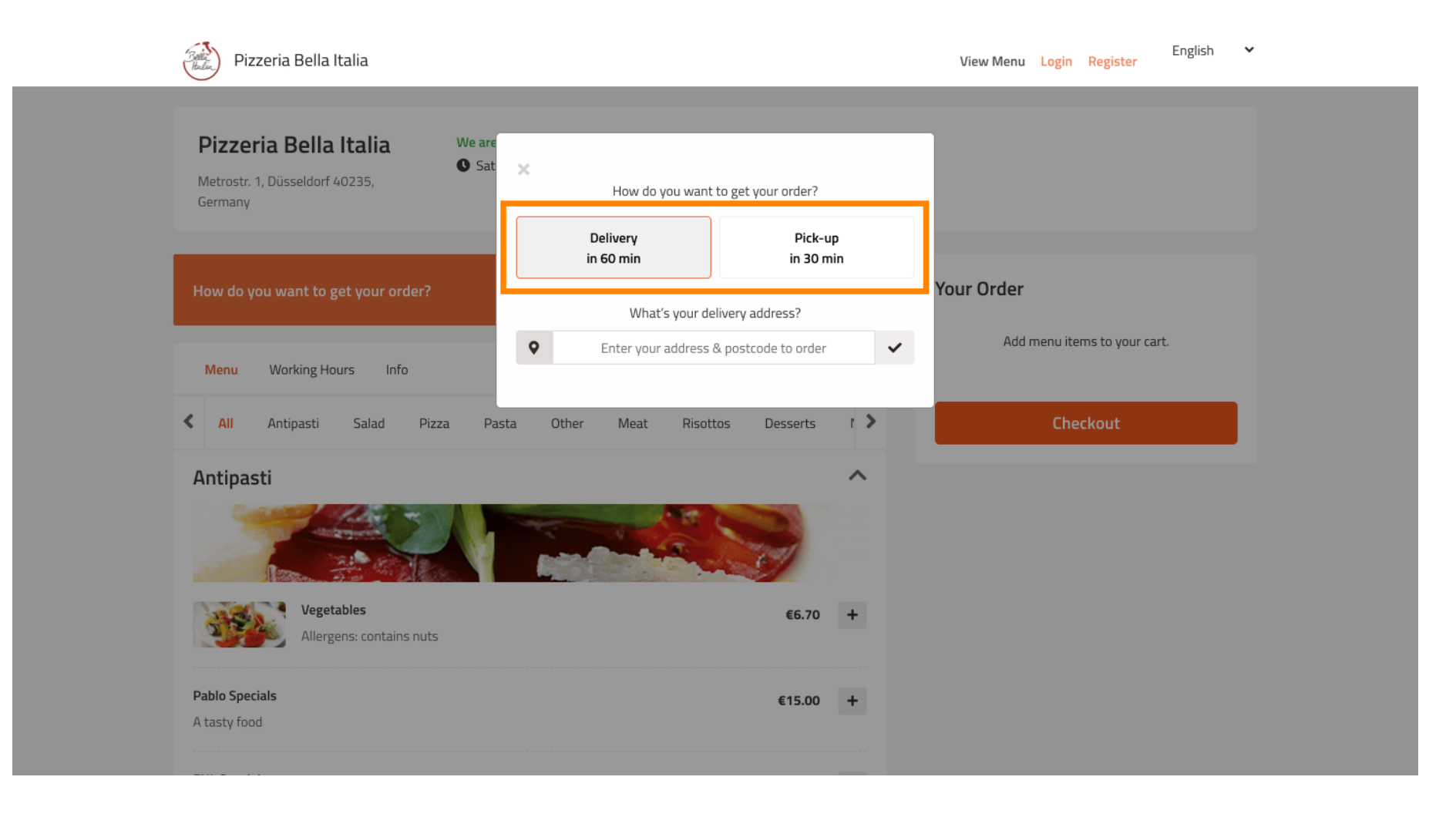

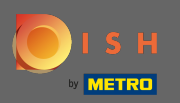

### **I**f you choose to have your order delivered enter your delivery address.

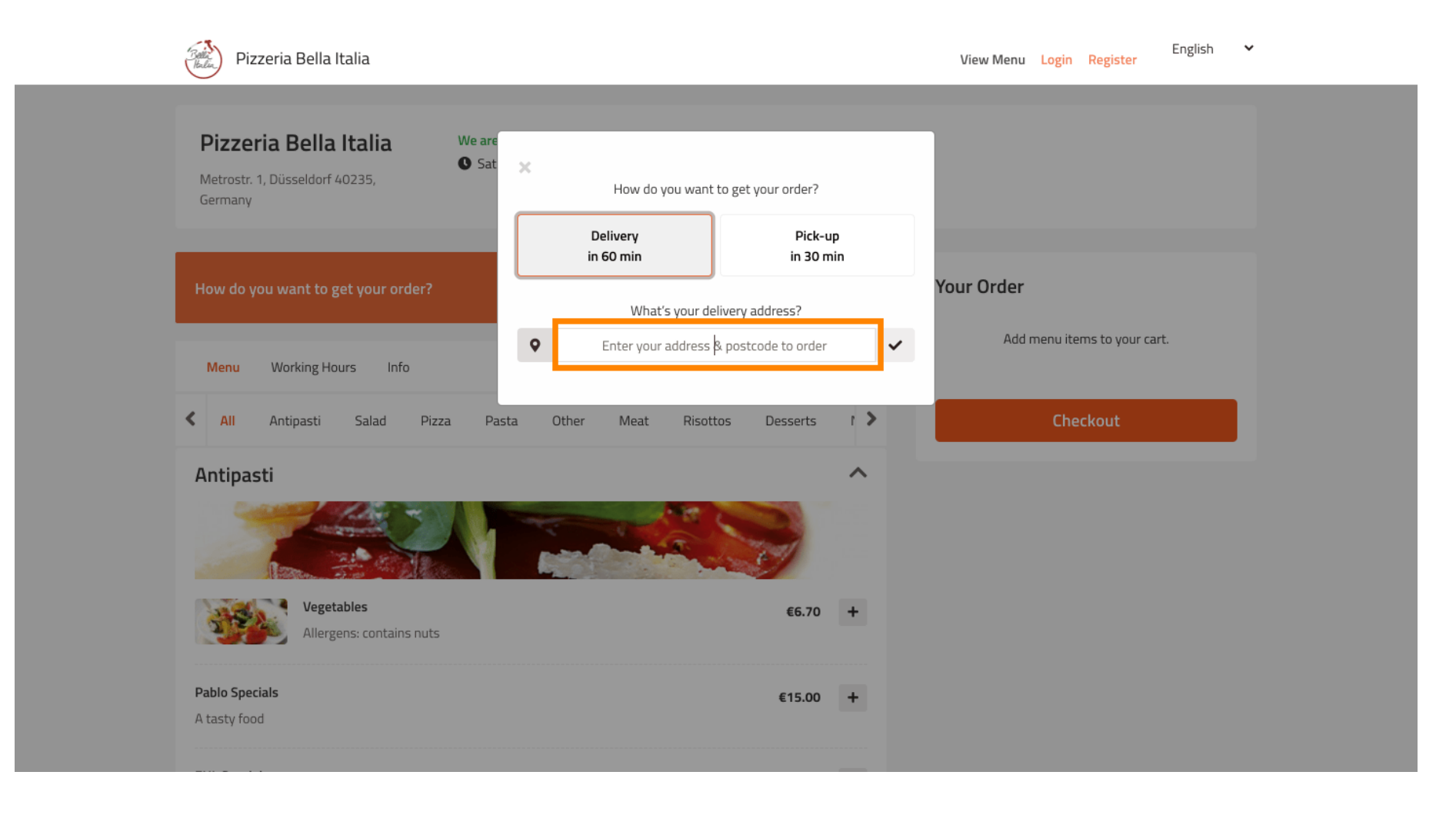

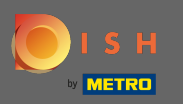

## And confirm it by clicking on the check mark.

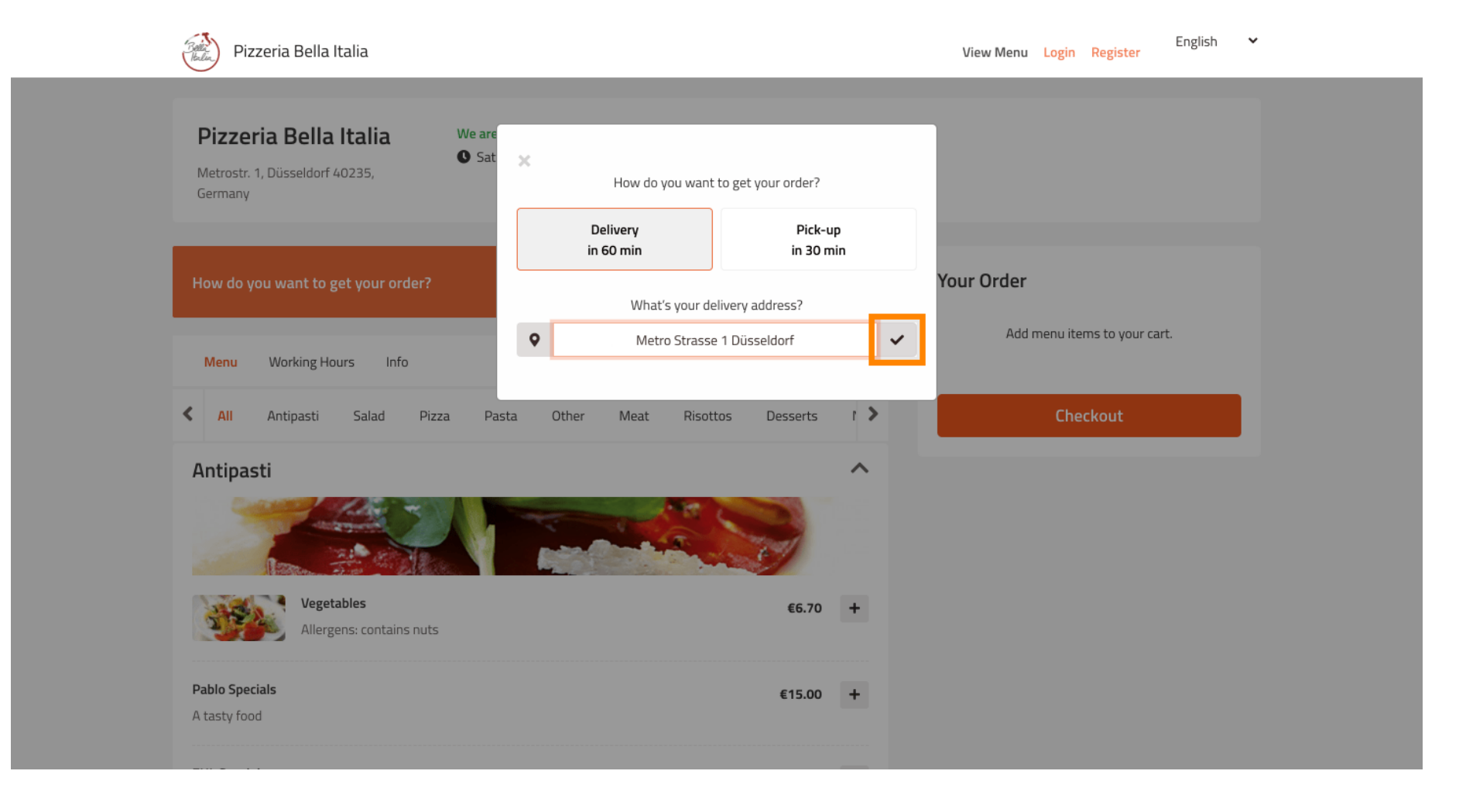

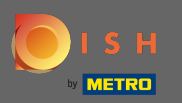

### Now choose if you would like the order delivered as soon as possible or later.

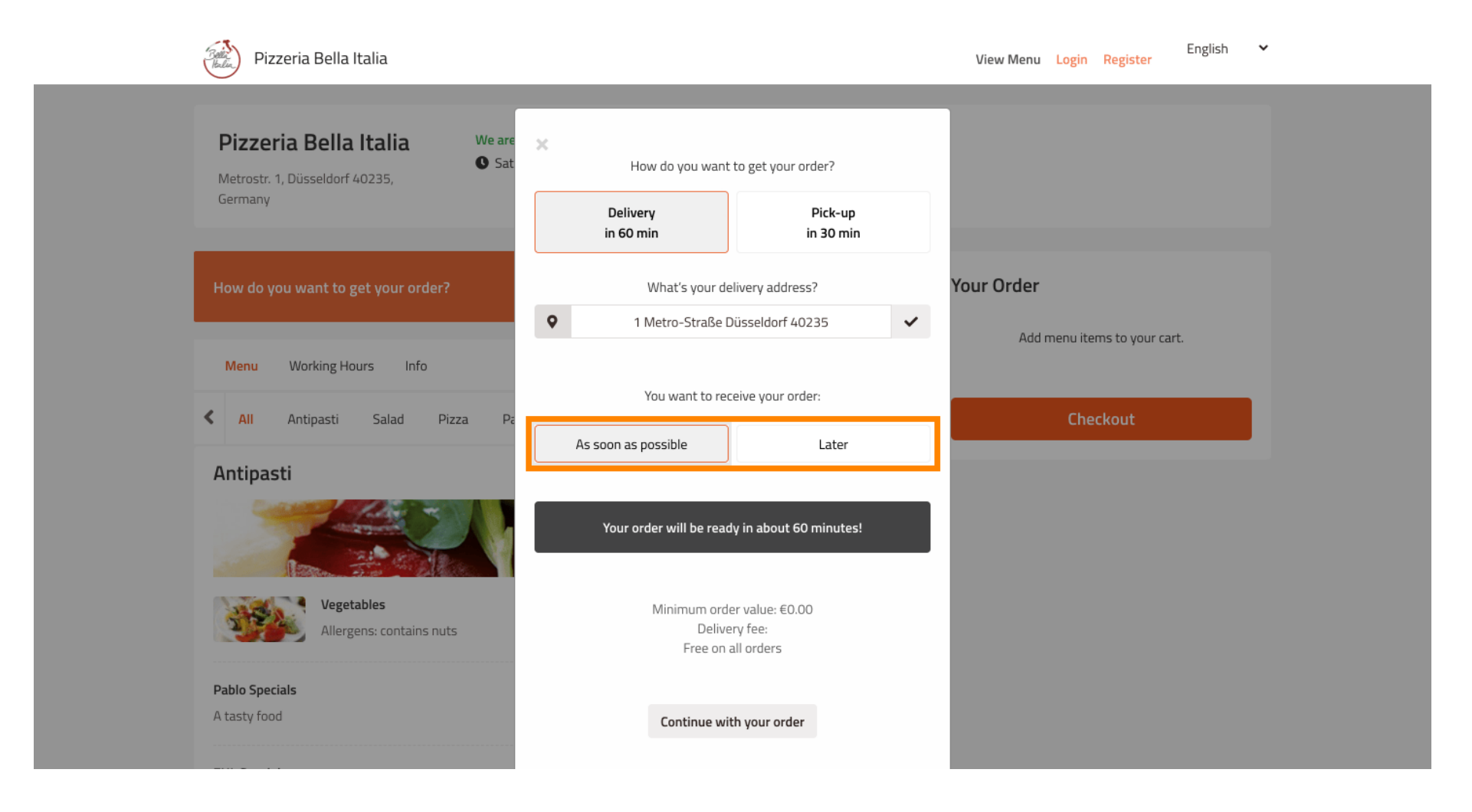

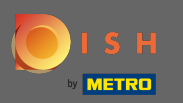

If you choose a later point of time you need to specify that time by entering the day and time for your delivery.

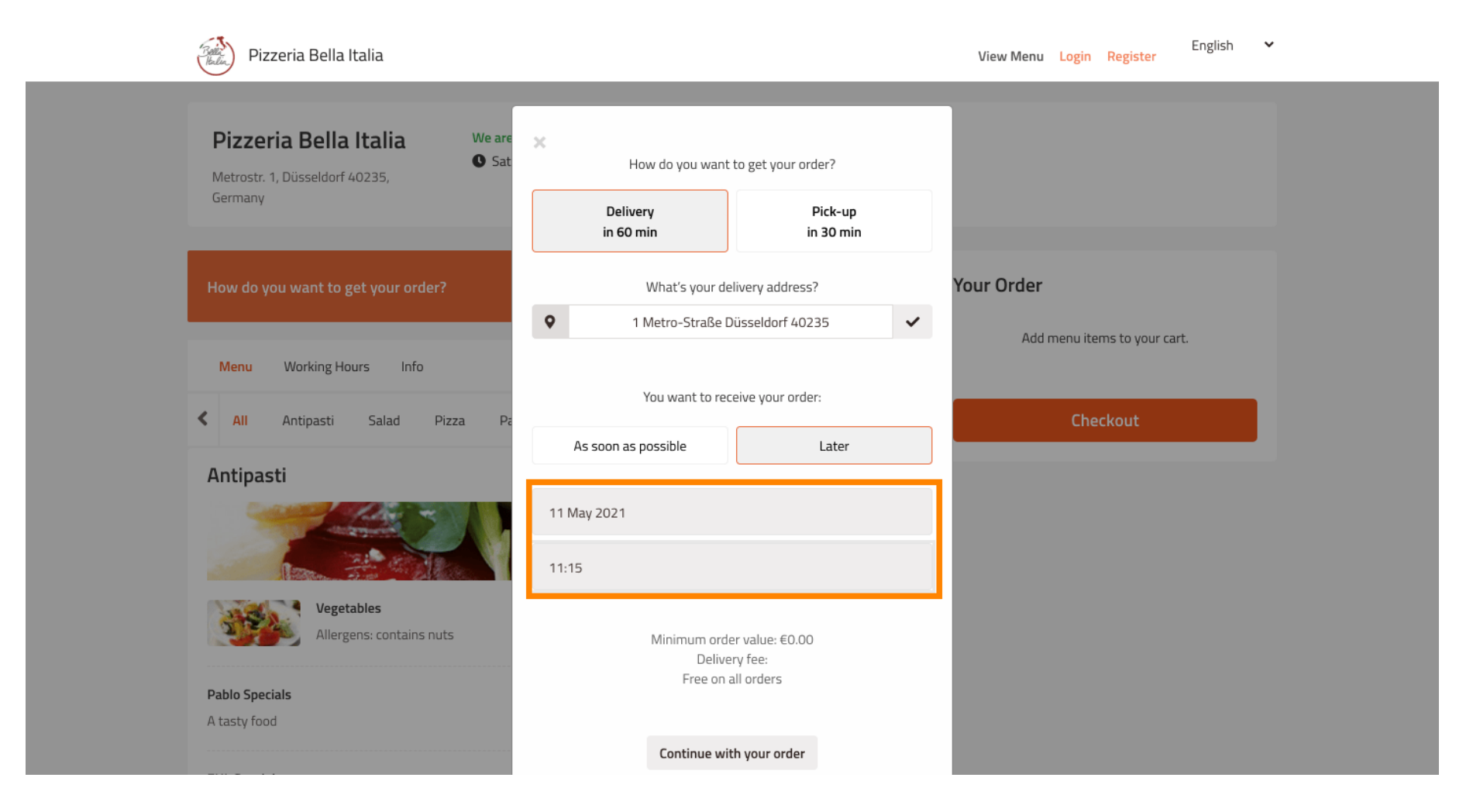

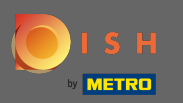

## • Then click on continue with your order.

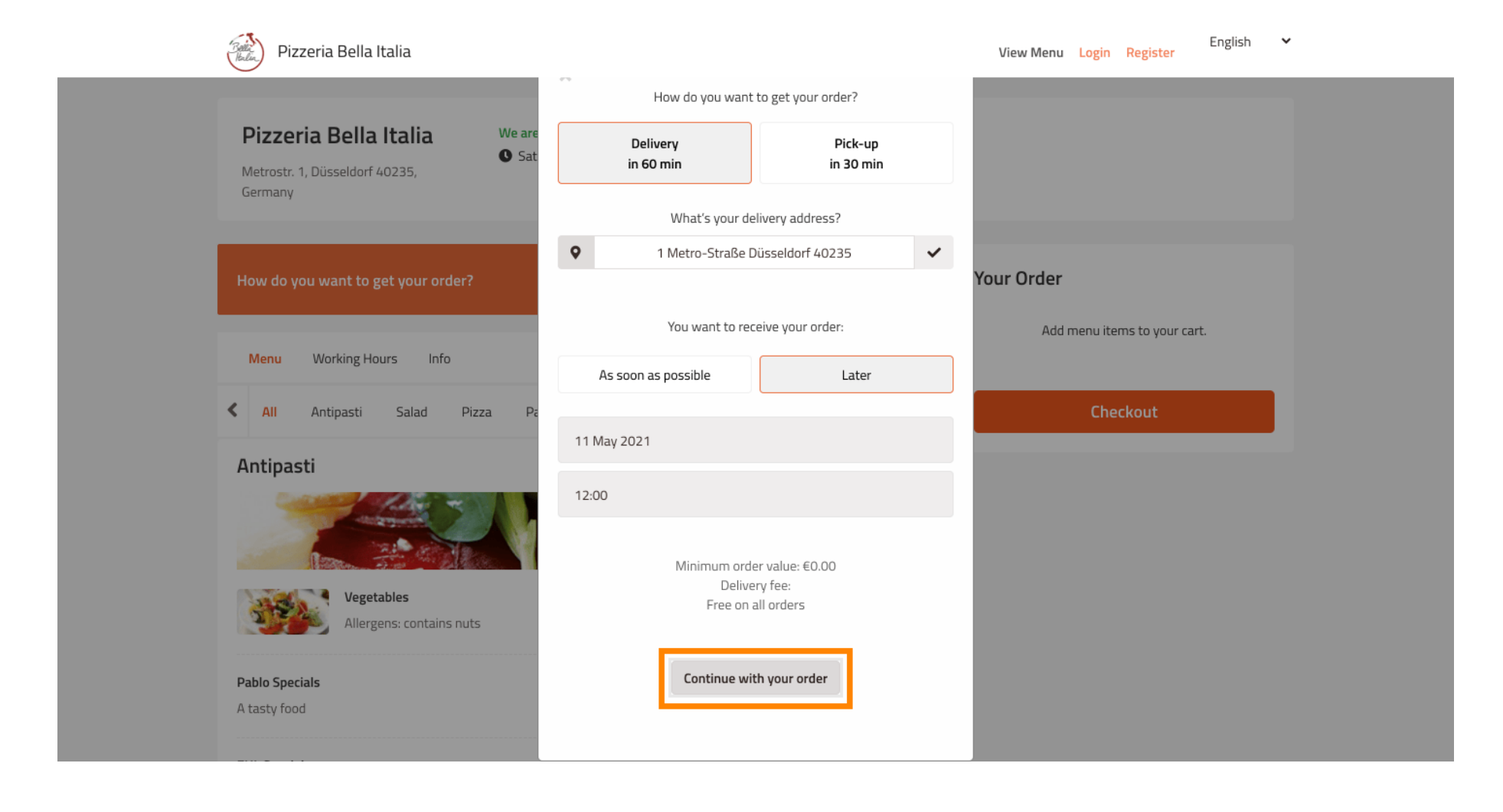

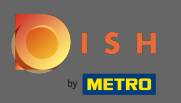

(i) You now will see the entered order details.

| Pizzeria Bella Italia                                                           |                                       |              | View Menu Login Register                 | English 🗸 |
|---------------------------------------------------------------------------------|---------------------------------------|--------------|------------------------------------------|-----------|
| <b>Pizzeria Bella Italia</b><br>Metrostr. 1, Düsseldorf 40235,<br>Germany       | We are open<br>Saturday 10:00 - 15:00 |              |                                          |           |
| Your order settings<br>♀ 1 Metro-Straße Düsseldorf 40235<br>● 11 May 2021 12:00 |                                       | Edit         | Your Order<br>Add menu items to your car | rt.       |
| Menu Working Hours Info                                                         |                                       |              | Checkout                                 |           |
| All Antipasti Salad Pizza                                                       | a Pasta Other Meat Risottos           | Desserts / > |                                          |           |
| Antipasti                                                                       |                                       |              |                                          |           |
| Vegetables<br>Allergens: contains nuts                                          |                                       | €6.70 +      |                                          |           |
| Pablo Specials                                                                  |                                       | €15.00 +     |                                          |           |

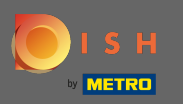

If you want to adjust your order settings simply click on edit.

| Pizzeria Bella Italia                                                                                       |                                   | English<br>View Menu Login Register             |
|----------------------------------------------------------------------------------------------------|-----------------------------------|-------------------------------------------------|
| Pizzeria Bella Italia We are<br>Metrostr. 1, Düsseldorf 40235,<br>Germany                                   | } open<br>:urday 10:00 - 15:00    |                                                 |
| <ul> <li>Your order settings</li> <li>1 Metro-Straße Düsseldorf 40235</li> <li>11 May 2021 12:00</li> </ul> |                                   | Edit Your Order<br>Add menu items to your cart. |
| Menu Working Hours Info                                                                                     |                                   | Checkout                                        |
| <ul> <li>All Antipasti Salad Pizza Pa</li> <li>Antipasti</li> </ul>                                         | asta Other Meat Risottos Desserts | · >                                             |
|                                                                                                    |                                   |                                                 |
| Vegetables<br>Allergens: contains nuts                                                                      | €6.70                             | +                                               |
| Pablo Specials                                                                                              | €15.00                            | +                                               |

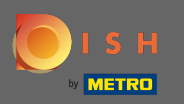

By clicking on the arrows on the left and right side you will scroll through all the categories.

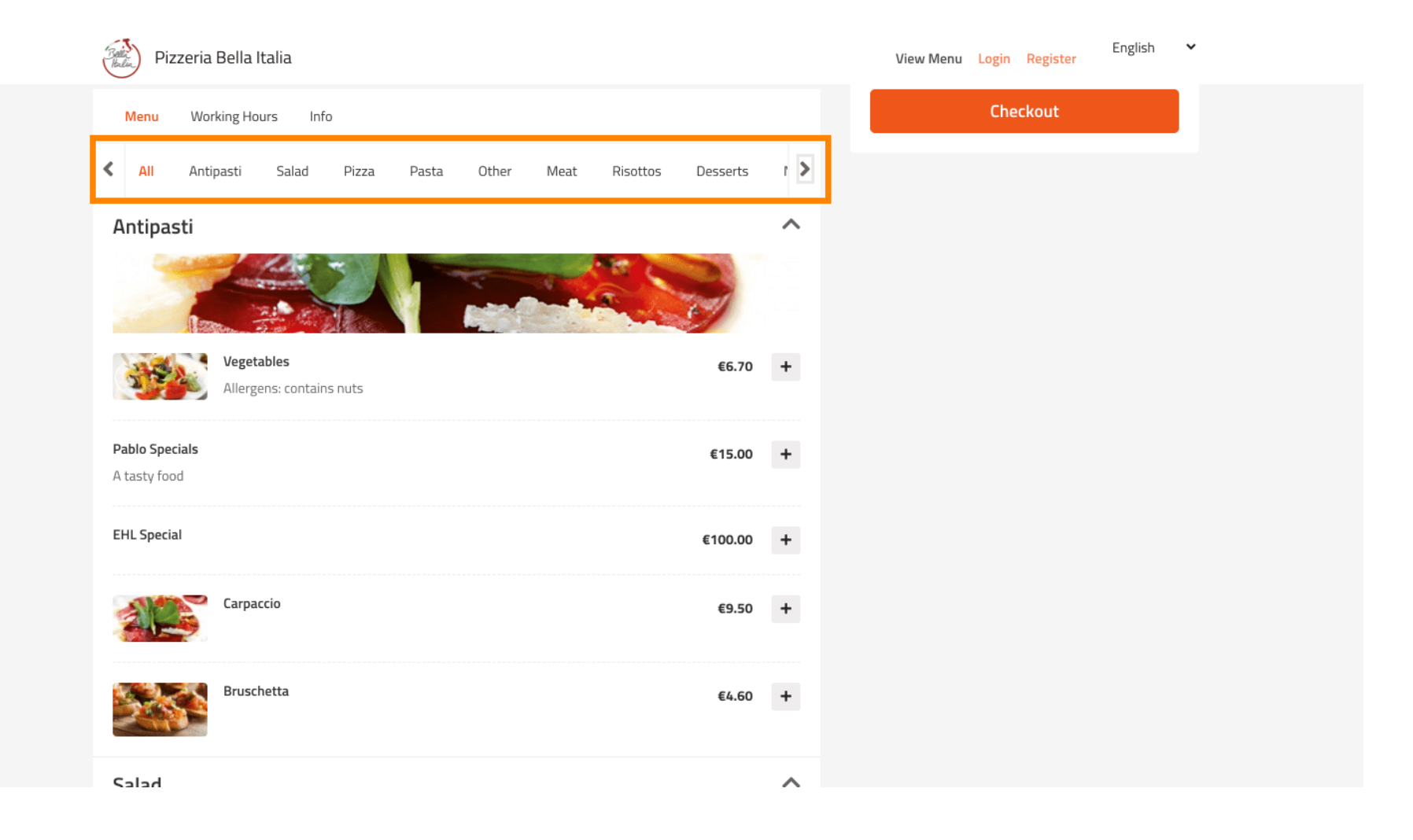

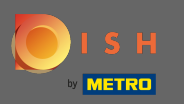

## • To add a menu item to your cart simply click on the plus icon.

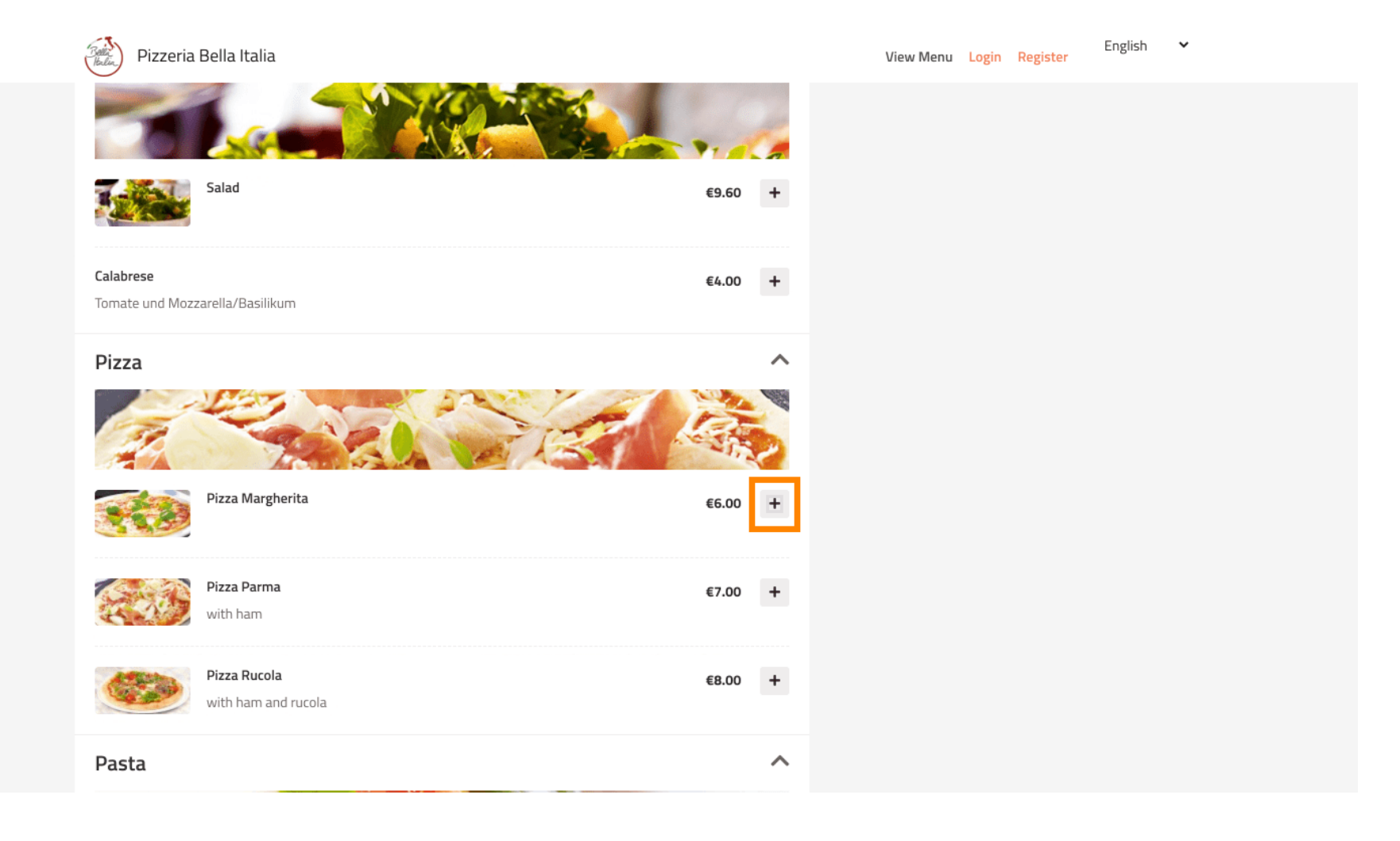

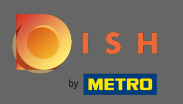

# Some menu items offer extra options to add. Those will be displayed in a pop-up window.

| Pizzeria Bella Italia                        |                                                                                                    | View Menu Login Register | English 💙 |
|----------------------------------------------|----------------------------------------------------------------------------------------------------|--------------------------|-----------|
|                                              | and the second second s |                          |           |
|                                              | Pizza Margherita                                                                                                    | ×                        |           |
| Salad                                        | Size                                                                                                    |                          |           |
|                                              | 35cm - €0.00                                                                                                    | <b>_</b>                 |           |
| Calabrese<br>Tomate und Mozzarella/Basilikum | Select<br>42cm - €3.50                                                                                                    |                          |           |
| Pizza                                        | ✓ 35cm - €0.00                                                                                                    |                          |           |
|                                              | Extra Cheese                                                                                                    | €1.00                    |           |
|                                              | Ham                                                                                                    | €1.50                    |           |
|                                              | Spinach                                                                                                    | €1.60                    |           |
|                                              | Mushoom                                                                                                    | €2.00                    |           |
| Pizza Margherita                             | Onion                                                                                                    | €1.00                    |           |
|                                              | 🗌 Tuna                                                                                                    | €2.00                    |           |
| Pizza Parma                                  |                                                                                                    |                          |           |
| with ham                                     | Comment                                                                                                    |                          |           |
| Pizza Rucola                                 | Add Comment                                                                                                    |                          |           |
| with ham and rucola                          |                                                                                                    | 10                       |           |
| Pasta                                        | - 1 + ADD TO OR                                                                                                    | DER €6.00                |           |

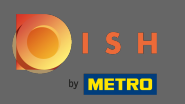

# Click on add to order when you have selected the desired options.

| Pizzeria Bella Italia                        | Carlo Carlo      |                    | View Menu Login Register | English 💙 |
|----------------------------------------------|------------------|--------------------|--------------------------|-----------|
|                                              |                  |                    |                          |           |
|                                              | Pizza Margherita | ×                  |                          |           |
| Salad                                        | Size             |                    |                          |           |
|                                              | 25 60.00         | ~                  |                          |           |
| Calabrese<br>Tomate und Mozzarella/Basilikum | 35cm - €0.00     | •                  |                          |           |
|                                              | Extra Topping    |                    |                          |           |
| Pizza                                        | 🕑 Extra Cheese   | €1.00              |                          |           |
| 17 Land                                      | Ham              | €1.50              |                          |           |
|                                              | Spinach Mushoom  | €1.60              |                          |           |
| Pizza Margherita                             | Onion            | €1.00              |                          |           |
|                                              | 🗌 Tuna           | €2.00              |                          |           |
| Pizza Parma<br>with ham                      | Comment          |                    |                          |           |
| Pizza Rucola                                 | Add Comment      |                    |                          |           |
| with ham and rucola                          |                  | li                 |                          |           |
| Pasta                                        | - 1 +            | ADD TO ORDER €6.00 |                          |           |

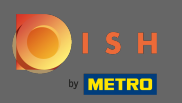

## (i) On the right-hand side you see the menu items that have been added to your order.

| Pizzeria Bella Italia                                                                                       |                        | View Menu Lo                                               | ogin Register  | English 💙              |
|----------------------------------------------------------------------------------------------------|------------------------|------------------------------------------------------------|----------------|------------------------|
| Pizzeria Bella Italia<br>Metrostr. 1, Düsseldorf 40235,<br>Germany                                          |                        |                                                            |                |                        |
| <ul> <li>Your order settings</li> <li>1 Metro-Straße Düsseldorf 40235</li> <li>11 May 2021 12:00</li> </ul> | Edit                   | • Your Order<br>• Pizza Marghe<br>35cm<br>Extra Cheese (€1 | vrita<br>1.00) | €7.00                  |
| Menu Working Hours Info                                                                                     |                        | Enter coupon code                                          | e              | ~                      |
| All Antipasti Salad Pizza Pasta Other Mea Antipasti                                                         | at Risottos Desserts / | Sub Total:<br>Delivery:<br>Order Total:                    | Checkout       | €7.00<br>Free<br>€7.00 |
| Vegetables<br>Allergens: contains nuts                                                                      | €6.70 +                |                                                            |                |                        |
| Pablo Specials                                                                                              | €15.00 +               |                                                            |                |                        |

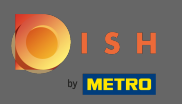

If you have a coupon code you can enter it below the items of your order and confirm it by clicking on the check mark.

| Pizzeria Bella Italia                                              |             | View Menu Login Register                                                         | English 🗸     |
|--------------------------------------------------------------------|-------------|----------------------------------------------------------------------------------|---------------|
| Pizzeria Bella Italia<br>Metrostr. 1, Düsseldorf 40235,<br>Germany |             |                                                                                  |               |
| Your order settings<br>♀ 1 Metro-Straße Düsseldorf 40235           | <u>Edit</u> | Your Order                                                                       |               |
| 11 May 2021 12:00                                                  |             | <ul> <li>Pizza Margherita</li> <li>35cm</li> <li>Extra Cheese (€1.00)</li> </ul> | €7.00         |
| Menu Working Hours Info                                            |             | Enter coupon code                                                                | ~             |
| All Antipasti Salad Pizza Pasta Other Meat Risottos De             | isserts [   | Sub Total:<br>Delivery:                                                          | €7.00<br>Free |
|                                                                    |             | Order Total:<br>Checkout                                                         | €7.00         |
| Vegetables<br>Allergens: contains nuts                             | €6.70 +     |                                                                                  |               |
| Pablo Specials                                                     | €15.00 +    |                                                                                  |               |

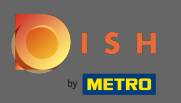

# Now click on checkout if you would like to complete your order.

| Pizzeria Bella Italia                                                                                       |                                    |             | View Menu Login Register                                                         | English 🗸                        |
|----------------------------------------------------------------------------------------------------|------------------------------------|-------------|----------------------------------------------------------------------------------|----------------------------------|
| Pizzeria Bella Italia We<br>Metrostr. 1, Düsseldorf 40235,<br>Germany                                       | are open<br>Saturday 10:00 - 15:00 |             |                                                                                  |                                  |
| <ul> <li>Your order settings</li> <li>1 Metro-Straße Düsseldorf 40235</li> <li>11 May 2021 12:00</li> </ul> |                                    | Edit        | <ul> <li>Pizza Margherita</li> <li>35cm</li> <li>Extra Cheese (€1.00)</li> </ul> | €7.00                            |
| Menu Working Hours Info                                                                                     |                                    |             | Pizza Day                                                                        | ~                                |
| All Antipasti Salad Pizza Antipasti Antipasti Vegetables Allergens: contains nuts                           | Pasta Other Meat Risottos Desser   | 70 <b>+</b> | Sub Total:<br>Delivery:<br>Coupon [Pizza Day]: ×<br>Order Total:<br>Checkout     | €7.00<br>Free<br>-€0.70<br>€6.30 |
| Pablo Specials                                                                                              | €15                                | 00 +        |                                                                                  |                                  |

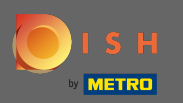

Enter your order details and choose a payment method. Note: You also can register and log in to save your address in an account.

| i i se ivanie              |                   | Last Name  |          | Pizza Day    | ~      |
|----------------------------|-------------------|------------|----------|--------------|--------|
| John                       |                   | Doe        |          |              |        |
| Email                      |                   | Telephone  |          | Sub Total:   | €7.00  |
|                            |                   | 0170000000 | )        | Delivery:    | Free   |
| Delivering to              |                   |            |          | Order Total: | €6.30  |
| Enter a new or an existing | delivery address. |            |          | ~            |        |
| Address 1                  |                   | Address 2  |          |              | onfirm |
| Metro-Strasse 1            |                   |            |          |              |        |
| City                       | State             |            | Postcode |              |        |
| Düsseldorf                 | Deutschland       |            | 40235    |              |        |
| Payment Method             |                   |            |          |              |        |
| Card Payment in Rest       | aurant            |            |          |              |        |
| 🔿 Cash                     |                   |            |          |              |        |
|                            |                   |            |          |              |        |

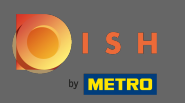

# Before confirming your oder you also can add comments for the restaurant and/or driver.

| Pizzeria Bella Italia                            |                          |           |          |   | View Menu Login Register | English 🗸 |
|--------------------------------------------------|--------------------------|-----------|----------|---|--------------------------|-----------|
|                                                  |                          | 017000000 | υ        |   | Coupon [Pizza Day]: 🗙    | -€0.70    |
| Delivering to                                    |                          |           |          |   | Order Total:             | €6.30     |
| Enter a new or an existing delivery a            | ddress.                  |           |          | ~ | Confirm                  |           |
| Address 1                                        |                          | Address 2 |          |   | Commu                    |           |
| Metro-Strasse 1                                  |                          |           |          |   |                          |           |
| City                                             | State                    |           | Postcode |   |                          |           |
| Düsseldorf                                       | Deutschland              |           | 40235    |   |                          |           |
| Payment Method                                   |                          |           |          |   |                          |           |
| Card Payment in Restaurant                       |                          |           |          |   |                          |           |
| Cash                                             |                          |           |          |   |                          |           |
|                                                  |                          |           |          |   |                          |           |
| Online Payment                                   |                          |           |          |   |                          |           |
| Add Comments                                     |                          |           |          |   |                          |           |
| Please call > Baby is sleeping                   |                          |           |          |   |                          |           |
|                                                  |                          |           |          | Ċ |                          |           |
| IP Address 10.7.121.3                            |                          |           |          |   |                          |           |
| (Warning: Your IP Address has been logged for ou | ur fraud prevention meas | ures.)    |          |   |                          |           |
|                                                  |                          |           |          |   |                          |           |
|                                                  |                          |           |          |   |                          |           |

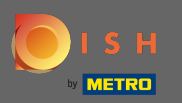

• To complete the order click on confirm.

| Pizzeria Bella Ita                                               | alia                     |                          |         |      | View Menu Login Register                                                         | English 💙      |
|------------------------------------------------------------------|--------------------------|--------------------------|---------|------|----------------------------------------------------------------------------------|----------------|
| <b>Pizzeria Bella l</b><br>Metrostr. 1, Düsseldorf 4C<br>Germany | talia We are o<br>Saturo | ben<br>Jay 10:00 - 22:00 |         |      |                                                                                  |                |
| Your order settings <ul> <li>1 Metro-Straße Düsselc</li> </ul>   | lorf 40235               |                          | E       | Edit | Your Order                                                                       |                |
| 11 May 2021 12:00                                                |                          |                          |         |      | <ul> <li>Pizza Margherita</li> <li>35cm</li> <li>Extra Cheese (€1.00)</li> </ul> | €7.00          |
| First Name                                                       |                          | Last Name                |         |      | Pizza Dav                                                                        | ~              |
| John                                                             |                          | Doe                      |         |      |                                                                                  |                |
| Email                                                            |                          | Telephone                |         |      | Sub Total:                                                                       | €7.00          |
|                                                                  |                          | 0170000000               |         |      | Delivery:                                                                        | Free<br>-€0.70 |
| Delivering to                                                    |                          |                          |         |      | Order Total:                                                                     | €6.30          |
| Enter a new or an existin                                        | ng delivery address.     |                          |         | ~    |                                                                                  |                |
| Address 1                                                        |                          | Address 2                |         |      | Confirm                                                                          |                |
| Metro-Strasse 1                                                  |                          |                          |         |      |                                                                                  |                |
| City                                                             | State                    | P                        | ostcode |      |                                                                                  |                |
| Discould of                                                      |                          |                          | 10005   |      |                                                                                  |                |

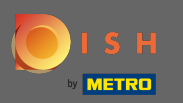

(i) If you have chosen the online payment method and click on confirm you will be transferred to the following page.

| Pizzeria Bella Italia                            |                           |            |          | View Menu Login Register | English 🗸 |
|--------------------------------------------------|---------------------------|------------|----------|--------------------------|-----------|
| training@hd.digital                              |                           | 0170000000 |          | Coupon [Pizza Day]: 🗙    | -€0.70    |
| Delivering to                                    |                           |            |          | Order Total:             | €6.30     |
| Enter a new or an existing delivery a            | ddress.                   |            | ~        | Construme                |           |
| Address 1                                        |                           | Address 2  |          | Confirm                  |           |
| Metro-Strasse 1                                  |                           |            |          |                          |           |
| City                                             | State                     |            | Postcode |                          |           |
| Düsseldorf                                       | Deutschland               |            | 40235    |                          |           |
| Payment Method                                   |                           |            |          |                          |           |
| Card Payment in Restaurant                       |                           |            |          |                          |           |
| 🔿 Cash                                           |                           |            |          |                          |           |
| Online Payment                                   |                           |            |          |                          |           |
| Add Comments                                     |                           |            |          |                          |           |
| Please call > Baby is sleeping                   |                           |            |          |                          |           |
|                                                  |                           |            |          |                          |           |
| IP Address 10.7.121.3                            |                           |            |          |                          |           |
| (Warning: Your IP Address has been logged for ou | ur fraud prevention measu | res.)      |          |                          |           |
|                                                  |                           |            |          |                          |           |

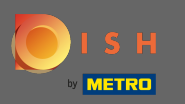

You are asked to enter your payment details. Enter your card number, date of expiry and the card verification value.

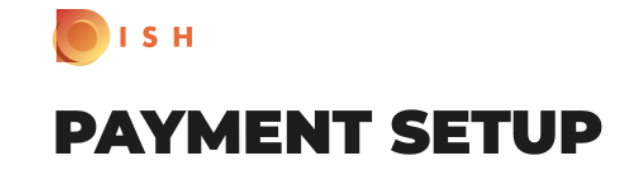

#### Subscription Details

Please check the displayed amounts and provide your payment details.

#### **Payment Details**

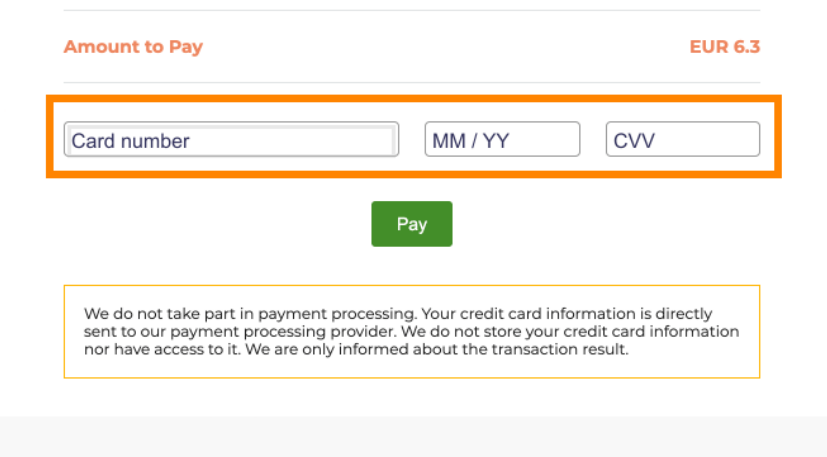

Return to Main Site

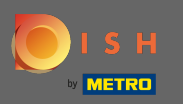

Once you entered your payment details click on pay to continue.

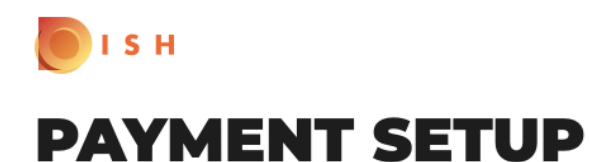

### Subscription Details

Please check the displayed amounts and provide your payment details.

#### **Payment Details**

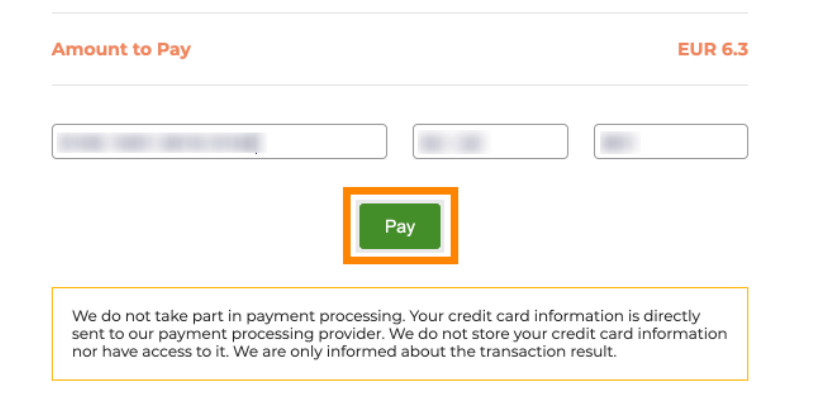

Return to Main Site

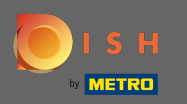

When the payment has been settled successfully you will see a confirmation and will be automatically redirected to the order confirmation page.

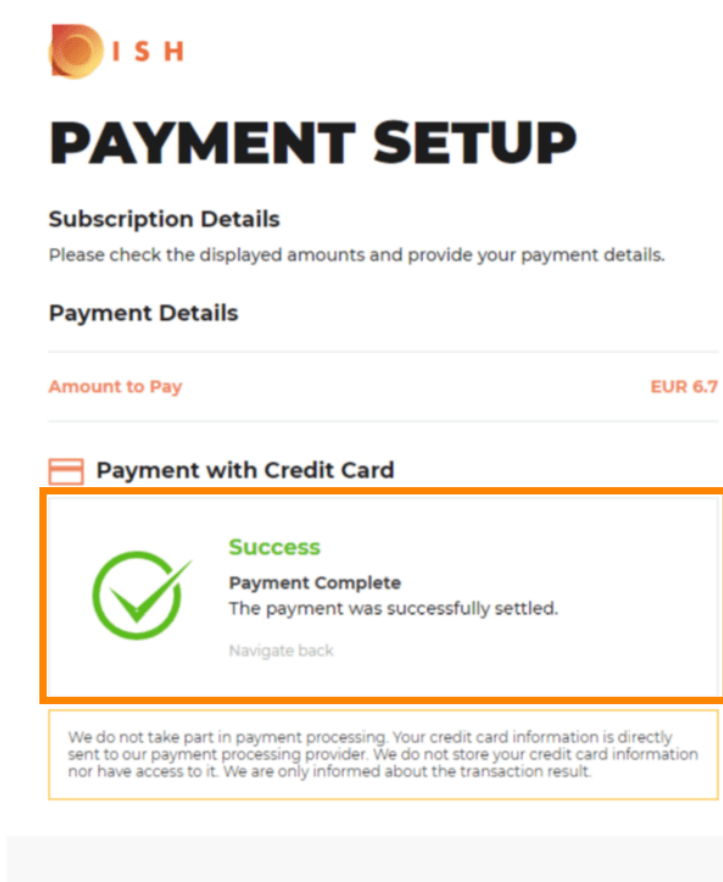

**Return to Main Site** 

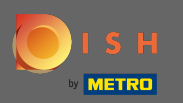

()

After you have placed the order you will be redirected to the order confirmation. Note: At the end of every order you will see a confirmation.

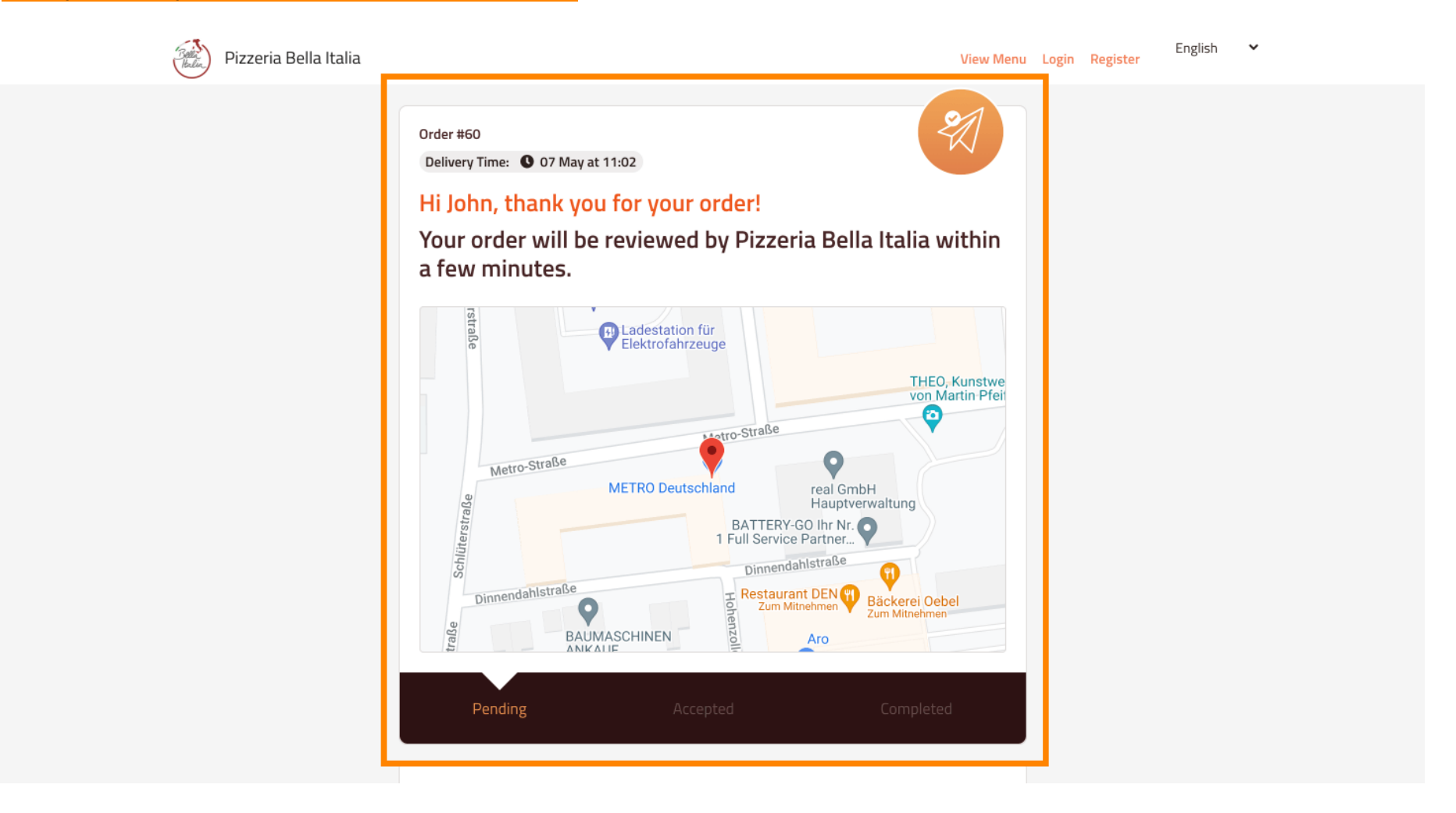

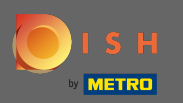

() You as well have the option to create an account to simplify the order process for the next order.

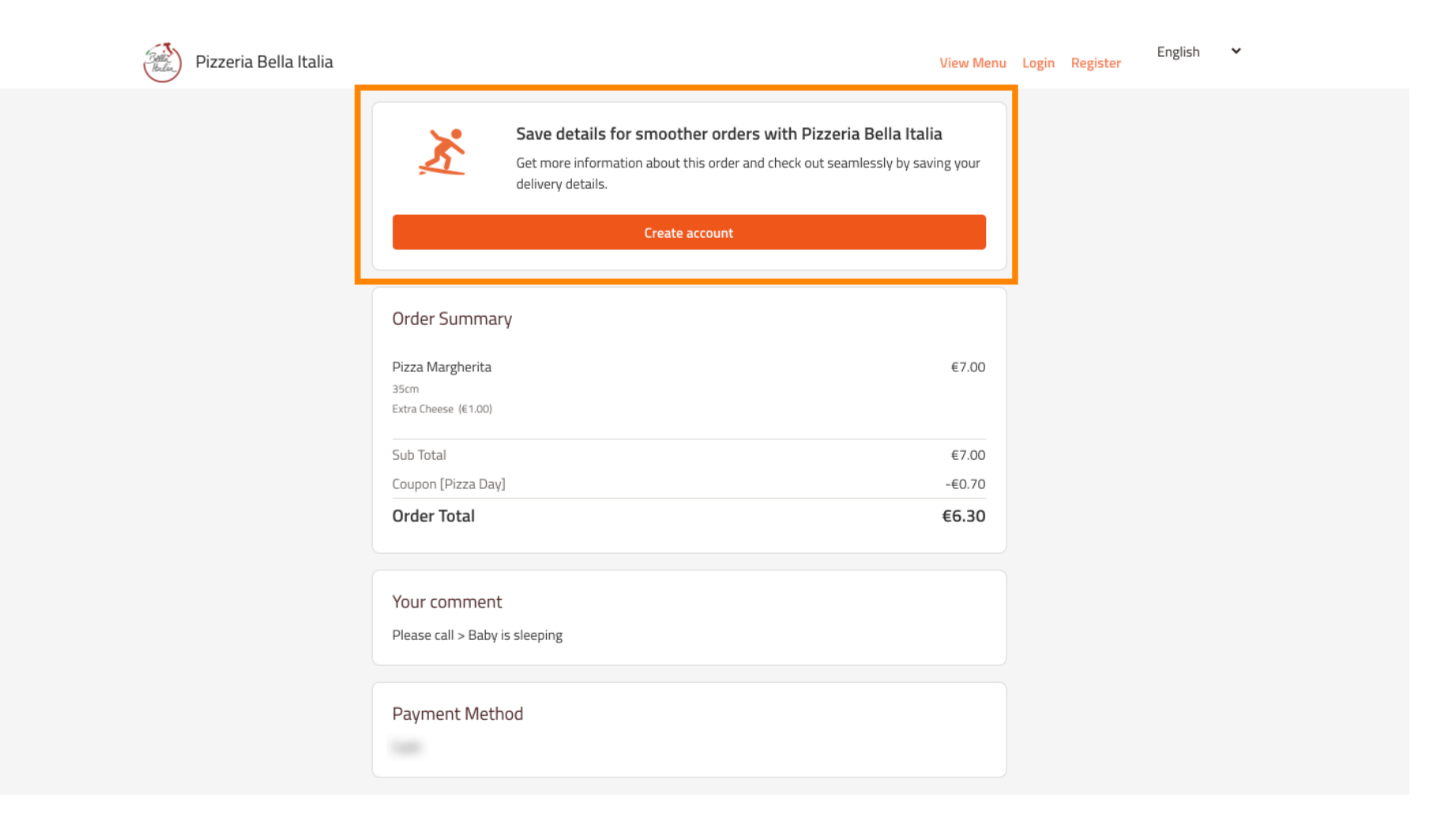